## **Tutorial Reset Password Email User**

 Untuk mereset account email pada sisi user sebelumnya anda dapat akses alamat email yang anda miliki dengan mengakses melalui url berikut : <u>https://webmail.namahosting.id</u> atau dapat diakses melalui <u>https://webmail.namadomainanda.id</u> kemudian akan muncul tampilan seperti dibawah ini. Dan masukan email address dan password email anda.

| € → C ▲ Not secure   https://webmail.namahosting.id ★ D 0 record ■ Work ■ group | nito :<br>Bookmarks |
|---------------------------------------------------------------------------------|---------------------|
|                                                                                 |                     |
| Webmail                                                                         |                     |
| Email Address                                                                   |                     |
| Password                                                                        |                     |
| Legin                                                                           |                     |
| Reset Password                                                                  |                     |
| English 44,00 čeština dansk. Devtsch EXXpresd español asinoamericano            |                     |
| Conversion SSI diversi. L.L.C.<br>Program Salar                                 |                     |
|                                                                                 |                     |
|                                                                                 |                     |

2. Setelah login, pilih menu Password & Security

| Webmail                                                                                                    |                                                                                                    | 🕼 1.7 GB 💄 admin@namahosting.id 👻 C+LOGOUT                          |
|----------------------------------------------------------------------------------------------------|----------------------------------------------------------------------------------------------------|---------------------------------------------------------------------|
| The Horde webmail application has been removed in cPanel & WHM v                                                                                                    | rsion 108. All Horde email, contacts, and calendars will be automatically migrated to Roundcube. Fo                                                   | * more information, read our cPanel Deprecation Plan documentation. |
| Open your inbox                                                                                                    | Set up email on your device                                                                                                    |                                                                     |
| roundcube                                                                                                    | Select the device you will use:<br>Apple® (Phone®, Pad®)<br>Enter an email address that you can access from your device:<br>Example: user@example.com | v                                                                   |
| Open my inbox when I log in                                                                                                    | Select the configurations that you would like to set up:<br>C Email<br>Send<br>Automatically configure my device                                      |                                                                     |
| Manage Your Inbox<br>Autoresponders<br>Are you going on vacation? Use this feature to<br>configure your automated emails.<br>Creat<br>Creat | il Filters and manage email fitters for your main account.                                                                                            | E                                                                   |
| Edit Your Settings                                                                                                    | tact Information a different email address to receive nt notifications and password reset                                                             |                                                                     |

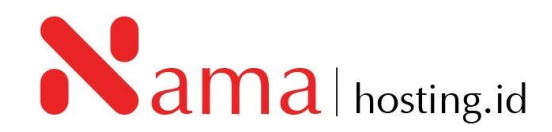

3. Setelah pilih menu *Password & Security* akan muncul tampilan seperti berikut:

| Password & Security                                           |                    |
|---------------------------------------------------------------|--------------------|
| Enter a new password for this account.           New Password |                    |
| Confirm New Password                                          |                    |
| Password Strength 🕄 Very Weak (0/100)                         | Password Generator |
|                                                               |                    |

4. Kemudian masukan *password* baru yang akan digunakan, pada kolom *New Password dan Confirm New Password*, kemudian klik *Save.* 

| Password & Security                                 |                    |
|-----------------------------------------------------|--------------------|
| Enter a new password for this account. New Password |                    |
| Confirm New Password                                |                    |
| Password Strength 🔁 Very Weak (0/100)               | Password Generator |
|                                                     |                    |

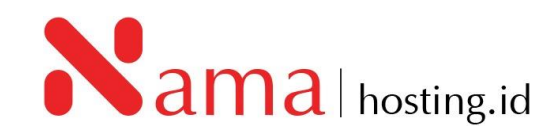